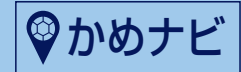

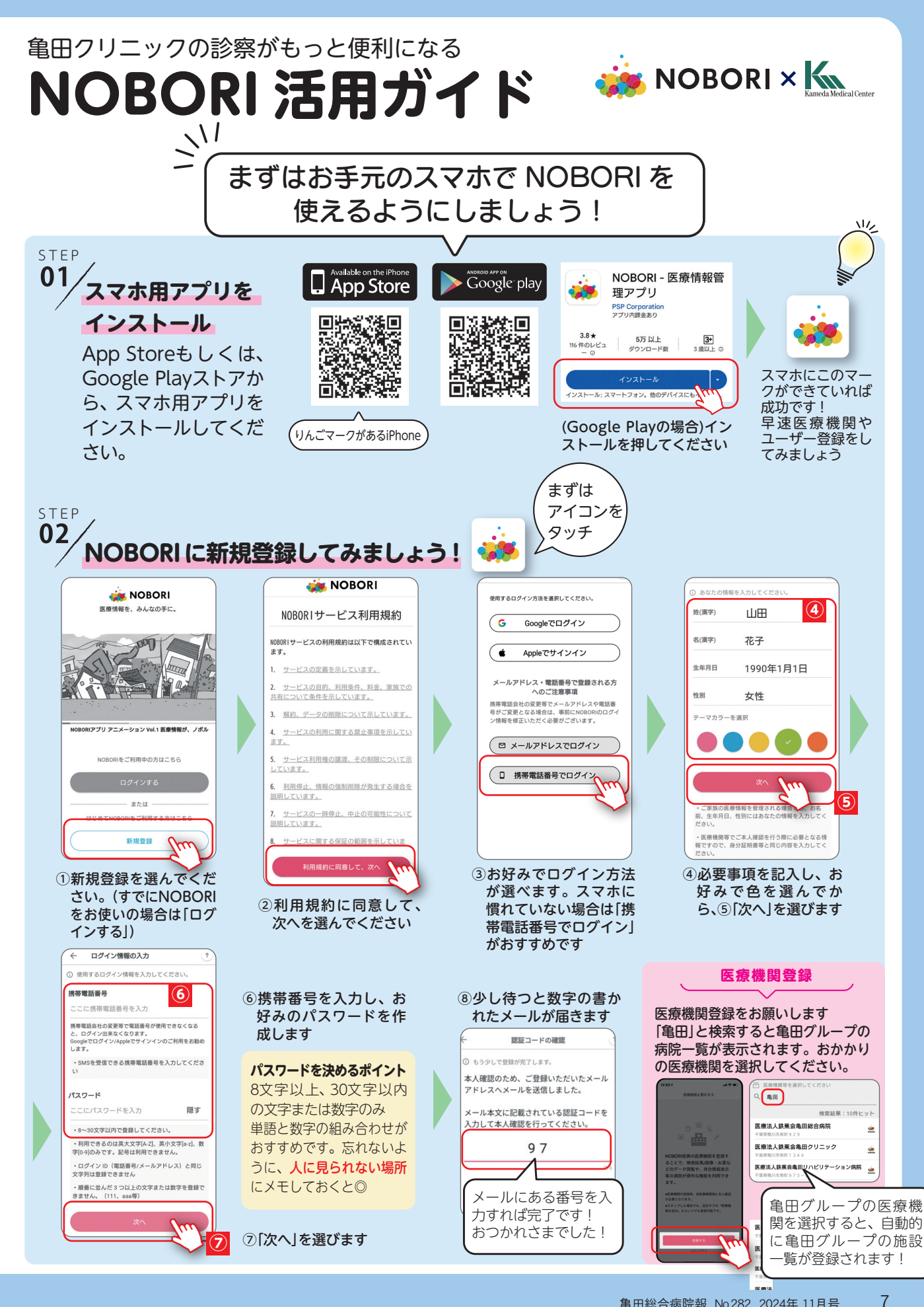

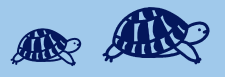

## NOBORIの基本画面を見てみましょう まずは ざっくり おぼえよう! 花子 NOBORI ~ 2,51 通院予定 通院履歴 画像 検査結果 お薬 カル 自分の健康を記録したりメッセージを見る 診療情報を確認する 通院の予定や履歴、検 この画面に戻ります。困ったらとりあ 13 医療法人鉄蕉会亀田クリニック ഫ 査などの結果や処方さ ホーム えず[ホーム]へ 診療予約 れたお薬、医療費など C $\odot$ 体重や血圧などを記録できます を確認できます 健康管理 2024年5月 項目を選んでタッチ(触 8 医療法人鉄蕉会亀田クリニック れて)してください メモをとったり、ワクチン・血圧・服薬 C 診療予約 などを記録できる手帳機能が使えます 手帳 ß ▲ 病院やNOBORIからのお知らせを確認 2024年2月 メッセージ できます 21 医療法人鉄蕉会亀田クリニック 通知設定や文字サイズなどを変更する 20 £3 ほか、①医療機関の追加、②マイナポー 設定 医療法人鉄蕉会亀田クリニック タル設定、③家族設定(家族と医療記録 を共有する)、④医療費後払い設定もこ 検体検査,病理検査,放射線検査,放射線検 自分で薬や通院を記 1 VE ( こから行います 録したり、マイナ ウ メッセージ ポータルから情報を 2 23 19 19 6 () 健康管理 取得する < 受付後の画面 自動再来受付機で受付をすると左の画面が表示されます。 93 1463 1476 診療科によっては診察の順番が表示されない場合があります。 使用可能かどうかはブロック受付にお尋ねください。 $\mathcal{N}$ POINT クレジットカードを登録していると、「医療費後払い」が「利用可 能」です。使用する場合は診察前にブロック受付へ画面を提示 し、「今日は医療費後払いで」とお声がけください。 予約・予約確認・予約キャンセル 自動再来受付機用 バーコード NOBOR < 💥 🍘 通院予定 通院履歴 画作 スマホに表示して、 is NOBORI < ŝ 花子 2024年11月 そのまま自動再来受付機へ 17:15-通院予定)通院履歴 画像 検査結果 お薬 カルテ記録 医療法人鉄蕉会亀田 Deller 14 1 NOBORIを使うと、通院予定を確認できるほか、24時間い つでも受診予約ができます(※一部診療科のみ)。 すでに入って NOBORIで予約を取った場合は、アプリ上でキャンセルす いる診療予約 ることもでき、予約センターに電話する必要がなくなります。 Web予約が可能な診療科 (2024年10月現在) 総合内科 形成外科 感染症内科(発熱外来) ¢ 婦人科 整形外科 感染症内科(集団予防接種) 皮膚科(脱毛外来含む) 耳鼻科 WEB予約は ※診察の時間指定、医師の指名はできません

ここから

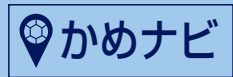

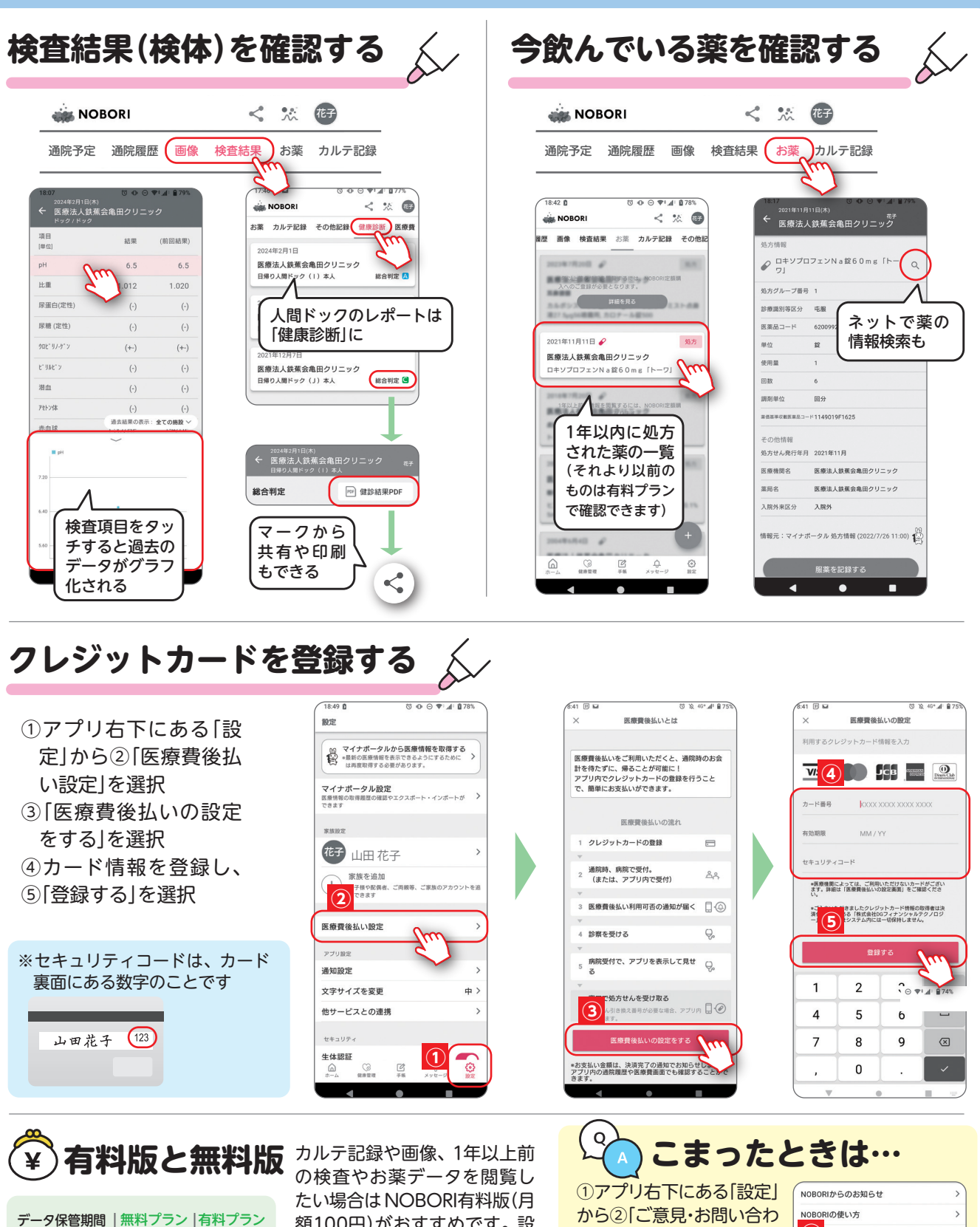

| テーダ保管期間                     | 無料ノフン | 自科ノフン |
|-----------------------------|-------|-------|
| 医療機関からの<br>提供               | 過去1年分 | 無期限   |
| マイナポータル<br>からの取得            | 無期限   | 無期限   |
| ノ ー ト、血 圧、<br>歩数などの自己<br>記録 | 無期限   | 無期限   |

カルテ記録や画像、「年以上前 の検査やお薬データを閲覧し たい場合はNOBORI有料版(月 額100円)がおすすめです。設 定のページから選択できます。 それ以外の機能は無料プラン と有料プラン、同じように使え ます!

※有料版の利用登録はKタワー1 階コンシェルジュデスクでの 手続きが必要です ①アプリ右下にある「設定」 から②「ご意見・お問い合わ せ」を選択 お好みのメールでお問い合 わせください。NOBORI経 由で送ったメールには、調 査に必要な情報が自動的 に付与されるので解決が スムーズです

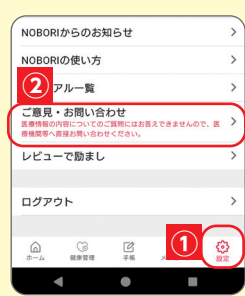